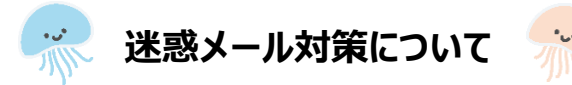

迷惑メール設定が理由でメールが届かないことがあります。 以下の手順に従ってtecraft.jpの受信許可をしていただいたあと、名簿登録をお願いいたします。 ※ 急に届かなくなった場合も、こちらの設定をご確認いただけますようお願いいたします。

# docomoをお使いの方

- ① 【 d メニュー】にアクセス
- ② 【お客様サポート】をタップ
- ③ 【設定(メール設定)】をタップ
- ④ 【メール設定(迷惑メール/SMS対策など)】をタップ
- ⑤ 【受信リスト設定】をタップ
- ⑥ 受信リスト設定の設定を利用するを選択
- ⑦ 受信するメールの登録にtecraft.jpを入力
- ⑧ 確認するをタップ

左記ドメイン指定でもメールが届かない
場合は、【メール設定】の【詳細設定】より
①特定URL付きメール拒否設定を
「拒否しない」に設定してください。
②携帯・PHS/パソコンなどのメール設定の
パソコンなどのメール受信設定を
「受信する」に設定してください。
③受信するメールの登録に
info@tecraft.jp を入力いただき、
メールアドレスを完全一致で受信設定してください。

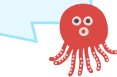

# auをお使いの方

|  | 1 | 【迷惑メールフィルター】設定画面にアクセス                            |
|--|---|--------------------------------------------------|
|  | 2 | 【受信リストに登録/アドレス帳受信設定をする】をタップ                      |
|  | 3 | 【受信リスト設定】でtecraft.jpを入力、部分一致を選択し、「必ず受信」にチェックを入れる |
|  | 4 | 画面下の【受信リストの有効・無効】が「有効」になっていることを確認し、「変更する」をタップ    |

⑤ 受信リスト設定の変更確認画面で「OK」をタップ

| Softbank/Y!mobileをお使いの方                     | 左記ドメイン指<br>場合は、【迷惑<br>【詳細設定をみ |
|---------------------------------------------|-------------------------------|
| ① 【My Softbank】にアクセス                        | ①URLリンク付                      |
| ② 【メール設定】をタップ                               | 「利用しない                        |
| ③ 画面上部タブの【迷惑メール対策】をタップ                      | ②迷惑メールフ                       |
| ④ 【許可するメールの登録】の「登録する」をタップ                   | 「標準」に設定                       |
| ⑤ 受信許可するメールアドレスにtecraft.jpを入力し<br>「部分一致」を選択 | ③受信するメ-<br>info@tecra         |
| <ol> <li>「次へ」を選択</li> </ol>                 | メールアドレスを                      |
| ⑦ 登録内容を確認し「登録する」をタップ                        | してください。                       |

左記ドメイン指定でもメールが届かない 場合は、【迷惑メール対策】の 【詳細設定をみる】より ①URLリンク付きメール拒否を 「利用しない」に設定してください。 ②迷惑メールフィルターの強さを 「標準」に設定してください。 ③受信するメールの登録に info@tecraft.jp を入力いただき、 メールアドレスを完全一致で受信設定 してください。

# Gmailをお使いの方でメールが届かない場合

#### 1. 迷惑メールに含まれていないかを確認します

メインのほか、ソーシャルやプロモーションもご確認いただけますようお願いいたします。

#### 【パソコンの場合】

| =  | M Gmail          | Q、 メールを検索   | •                                              | ⊘ Ⅲ | Þ          |
|----|------------------|-------------|------------------------------------------------|-----|------------|
| 4  | 1118             | 0 · C :     | 1-50/219 徑 <                                   | > ¢ |            |
|    | ###              |             | エ ソーシャル     プロモーション ●約16     CyberLink Corp.   |     |            |
| 20 | 72               |             | NEW ALCOHOLD TO DO NO.                         | 100 | ۱ <u> </u> |
|    | <b>下書き</b> 7     | Contraction | and the state of the state of the state of the | 197 | Ŭ          |
|    | すべてのメール<br>迷惑メール | 1.124.27    | THE PERSON NUMBER OF STREET,                   | 197 |            |
| 1  | ゴミ油<br>カデゴリ      | 1124.05     | States Contraction Contraction<br>(ACD 102)    | ×   | +          |
| ۵  | ラベルの管理           | 11. P       | NAMES OF A DESCRIPTION OF A DESCRIPTION        | 100 |            |

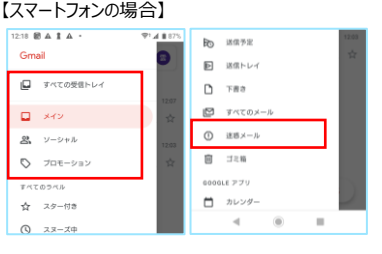

### 2. コミュなびのアドレスを連絡先に登録します

連絡先に info@tecraft.jp を追加いただけますようお願いいたします。

#### 【パソコンの場合】

| =   | M Gmail      | Q、 メールを快索                  |                                  |          | *        | 0               |
|-----|--------------|----------------------------|----------------------------------|----------|----------|-----------------|
| 4   | 450E         | □- c :                     |                                  |          | ~        |                 |
|     | 送信港府         | <ul> <li>×+&gt;</li> </ul> | <u>れ</u> ソーシャル                   | 201225   | <b>G</b> | <b>X</b><br>797 |
|     | 返使満み         |                            | 2010.040                         |          |          |                 |
| ^   | 折りたたむ        |                            | 100 Sec. 10                      |          |          | GE              |
|     | 重要           | 0 x 1 x 1 x 1              | 14-07-140-0                      | YouTube  | Play     | ニュース            |
| 9   | チャット         | Contract of                | The state of the                 |          |          |                 |
| Ð   | 予定           | C 2 2 2 2 2                | 1000                             | M        | Θ        |                 |
|     | <b>下書き</b> 7 |                            | 100 - 1                          | Cmail    | 建格内      | ドライブ            |
|     | すべてのメール      | 日 ☆ 🌄 🖷                    | NO.5 A&-                         |          |          | I               |
| 0   | 迷惑メール        | 0 A                        | The second                       | 31       | G        | - 🚓 🛛           |
| н   | ゴミ細          |                            |                                  | +1.2.21- | 100      |                 |
| > m | カテゴリ         | 🗆 🛠 🌉 🖷                    | 1000                             | 154 19-  | 1007     | 2815            |
| ٥   | ラベルの管理       | 0 × 1+C) 2                 | <ul> <li>1995(6) (6).</li> </ul> | <u> </u> |          |                 |

### 左記の他、 パソコンの場合は、Gmailでのフィルタ設定が可能です

①パソコンからGmailにログインします。
 ②画面右上にある[歯車アイコン]> [設定]をタップ
 ③画面上位にある[フィルタとブロック中のアドレス]をタップ
 ④画面中部にある[新しいフィルタを作成]をタップ
 ⑤Fromに @tecraft.jp を入力して[フィルタを作成]をタップ
 ⑥迷惑メールにしない にチェックして[フィルタを作成]をタップ

【スマートフォン(Gmailアプリ)の場合】

 1 右上のアカウントアイコンをタップして、 ダイアログから「Googleアカウント」をタップする。

②Googleアカウントの画面で、メニュータブを左にスワイプして、 「情報共有と連絡先」をタップし、「連絡先」をタップする。

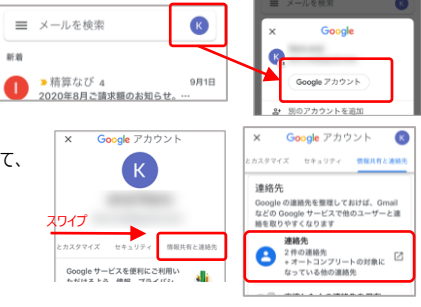

Q (0) 😣 📧

+

≡ 連絡先

名前

Ξ

③一覧が表示されるので、
 右下の「+」アイコンをタップし、連絡先(メールアドレス)を追加する。
 info@tecraft.jp